## Membership benefits redemption

Questions? Call: (501) 666-1761 x. 1 Email: tickets@arkansassymphony.org

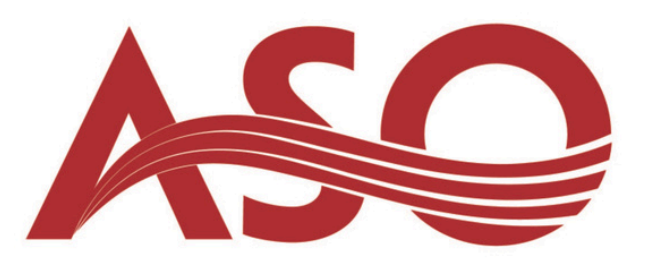

- Donate to ASO Purchase Tickets Sign in/Register I. onnel Music Academy Support ASO Stella Boyle Smith Music Center Ab ing Fall 2024: rikes Back Film with Orchestra
- 2. Using your email and password, enter your information and select log in. If your account is not set up select "create new account".
  - Once logged in, select the tab that says
     "Concerts". This will redirect you to our ""ASO Upcoming Concerts" menu.
- 4. From this menu select the performance and day you wish to purchase tickets for. Click "Book Now".
- Login

   Email address:
   (required)

   Password:
   (required)

   New Customer? Register now
   (required)

   Forgot your password? Reset here
   LOGIN

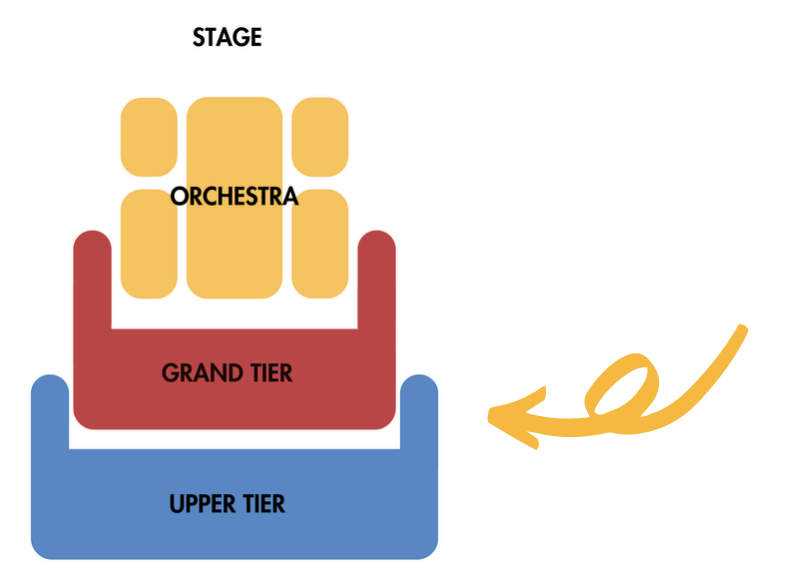

- 5. Select the area of the hall you'd like to sit in by using the drop down menu, or by clicking on the desired section on the map.
- 6. Your Membership is good for any B (orange) or C (purple) seat in the hall. Unavailable seats will appear as greyed out dots.
  - 7. Choose your seats and hit "continue"

Go to www.arkansassymphony.org. In the right corner of the screen select "Sign in/Register".

8. Select the ticket type (Adult) and hit "continue", your Membership discount will be applied on the next screen. If it does not apply, please give us a call at the box office (501) 666-1761 ext. 1.

| 23-24 MV                          | V 1: Pines             | of Rome - Saturday, September 3 | 0, 2023, 7:30PM |
|-----------------------------------|------------------------|---------------------------------|-----------------|
| Robinson Perfo                    | rmance Hall, 4         | 76 W Markham St                 |                 |
| Please select th<br>Change My Sea | e type of ticket<br>ts | s you would like.               |                 |
| Area                              | Seat                   | Туре                            |                 |
| Orchestra                         | D224                   | Adult - \$30.00                 | v               |
|                                   |                        |                                 | CONTINUE        |

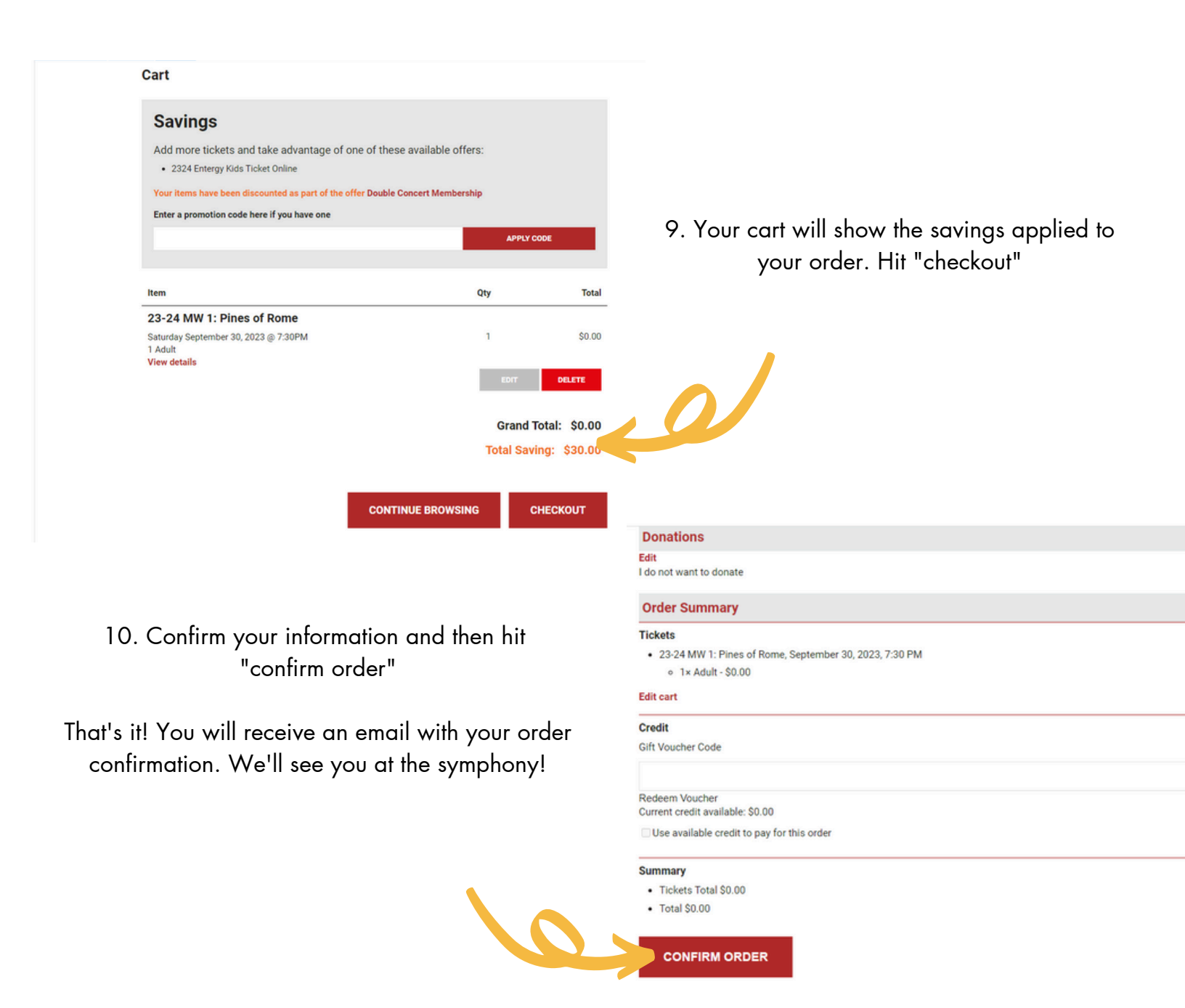